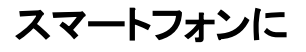

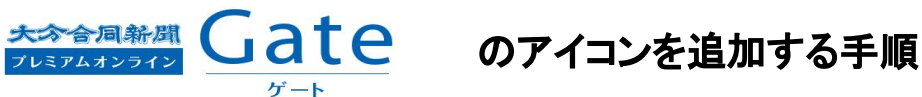

スマートフォンでGateへ簡単にアクセスできるように、ホーム 画面にショートカットアイコンを登録する 方法をご紹介します。

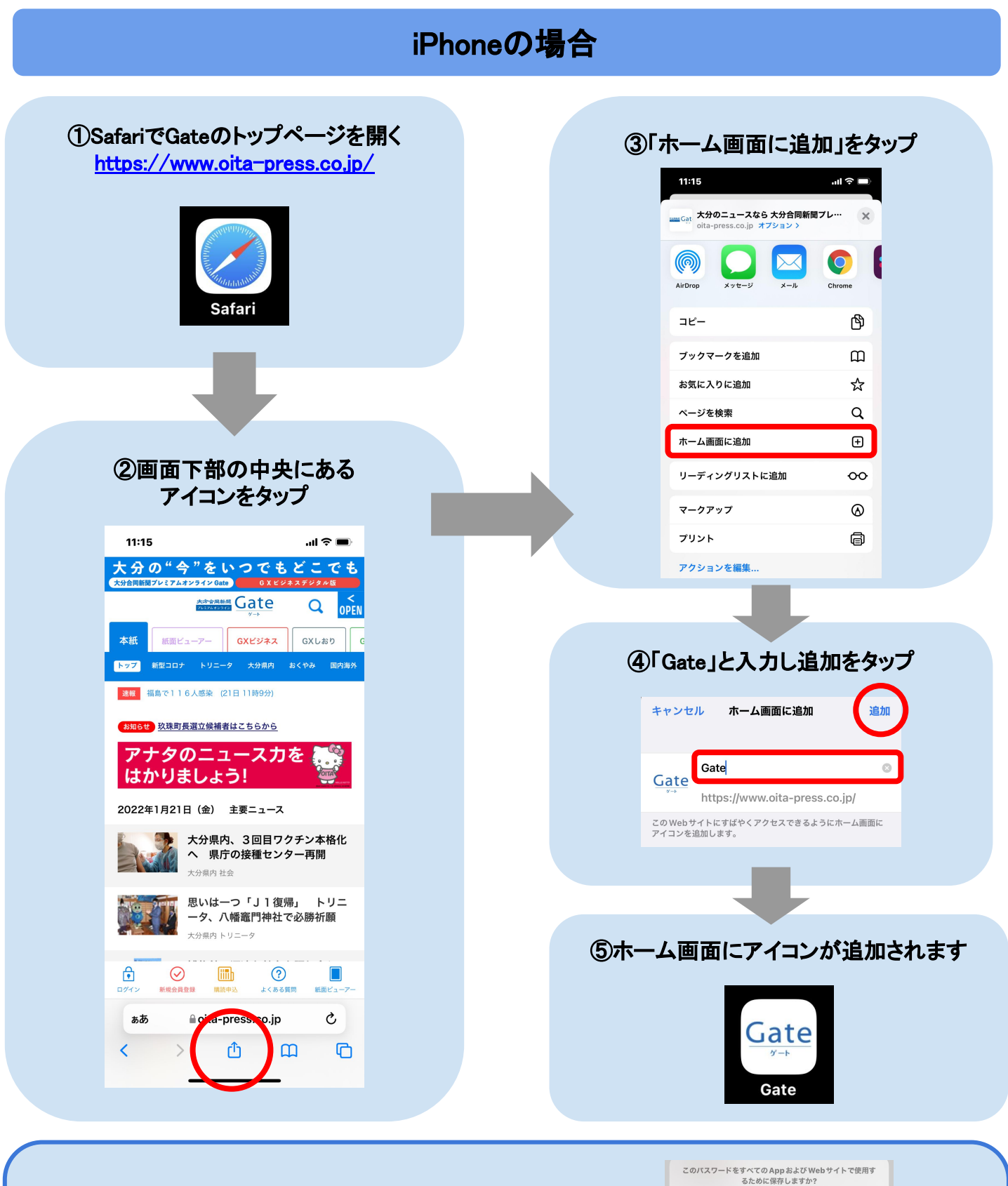

## "バスワード"設定で保存済みバスワードの表示および削除がで きます。 【ログインメールアドレスとパスワードの保存方法】 パスワードを保存 ログイン時に表示される「パスワードを保存」を この Web サイトでは保存しない タップすると次回以降ログインメールアドレスと パスワードが自動入力されて簡単にログインできます 今はしない

## Androidの場合

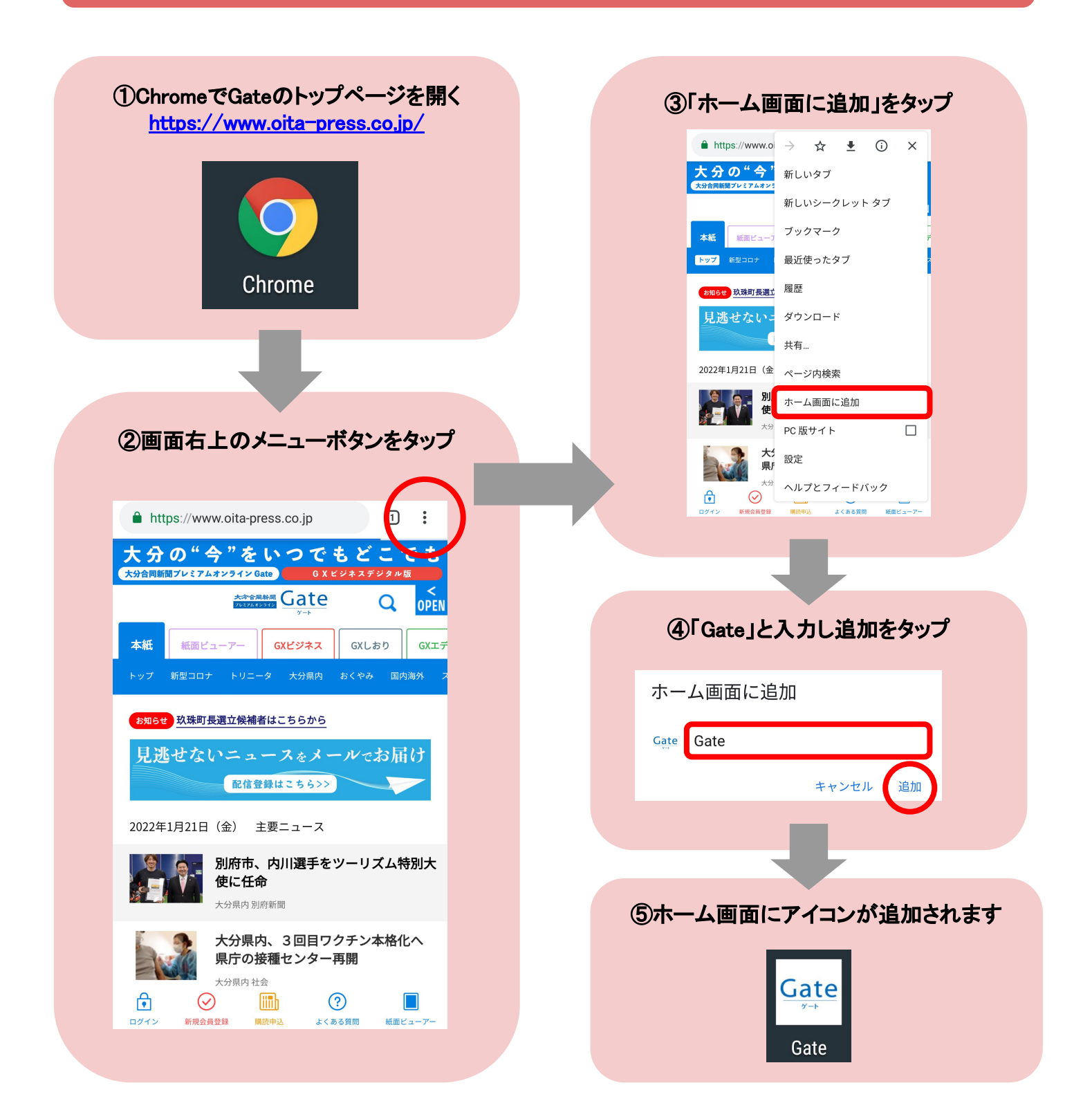

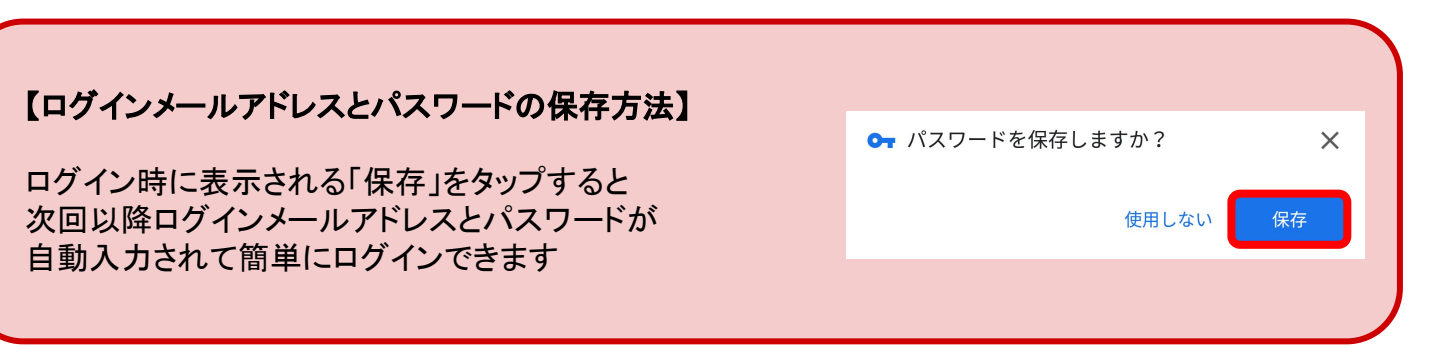